## HTML ievada nodarbības darba uzdevumi.

- 1. Atbilstoši teorijas materiālam "Ievads HTML valodā", izveidot savu pirmo lapu. Ievadīt pareizā secībā visus pamata tagus (skatīt paraugu).
- 2. Lapas kodējuma galvenē ietvert lapas nosaukumu: "Mana pirmā lapa", kurš būs redzams interneta pārlūkprogrammas virsraksta joslā.
- 3. Lapas saturā ievadīt tekstu "Manas lapas virsraksts", kurš noformēts kā 1.līmeņa (vislielākais) virsraksts.
- Zem virsraksta seko teksts (uzrakstiet savu vārdu, uzvārdu, skolu, klasi un kas Tavs profesijas elks (paraugs), pirms kura atver rindkopas tagu un pēc kura to aizver
- Ievadīto tekstu izkārtot divās rindās: pirmajā vārds, uzvārds, otrajā skola, klase un elks (paraugs). Teorijā "Fontu formatēšanas tagi" atrast jaunas rindas tagu (nepāra, bez noslēdzošā taga)
- 6. Darbu saglabāt ar sava vārda un uzvārda iniciāļiem. Atcerēties par saglabāšanas īpatnībām, lai varētu atvērt interneta pārlūkā! Pēc faila nosaukuma obligāti jāuzrāda paplašinājumu .html vai .htm, jānorāda tips un kodējums.

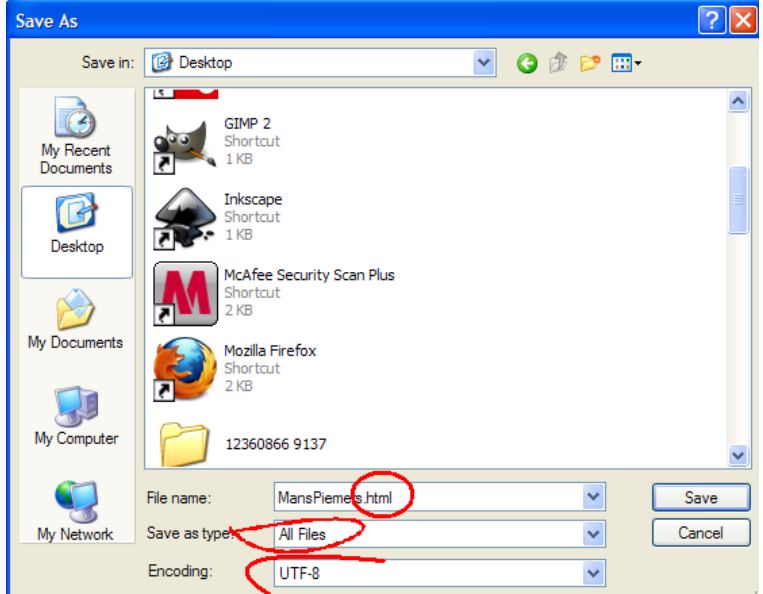

- 7. Aizvērt dokumentu!
- 8. Ja darbs saglabāts pareizi, tad pie darba nosaukuma būs interneta pārlūkprogrammas ikona.
- 9. Atvērt dokumentu vēlreiz Notepad programmā un izmantojot tālāk teorijā doto "Fonta parametru iestatīšana" formatēt savu vārdu zaļā krāsā, uzvārdu zilā krāsā.
- 10. Elka vārdu uzvārdu formatēt Arial šriftā, pēc noklusējuma (melns), treknrakstā.
- 11. Nokopēt šo formatēto tekstu un ielīmēt zem iepriekšējā!
- Mainīt krāsu savam vārdam un uzvārdam pēc vēlēšanās, bet šrifta veids Courier New un izmērs absolūtajās vienībās – 5.
- 13. Otrā rindā teksts paliek pēc noklusējuma, nodzēst iepriekšējo formatējumu!
- 14. Šo dokumentu saglabāt ar iepriekšējo nosaukumu papildinot ar skaitli 2! Rezultātu nosūtīt skolotājai e-klases dienasgrāmatā!